# Kessler Wireless Instructions

November 22, 2009

### Contents

| 1        | <b>Int</b> r<br>1.1 | oduction<br>Scope                 | <b>1</b><br>1 |
|----------|---------------------|-----------------------------------|---------------|
|          | 1.2                 | Overview                          | 1             |
| <b>2</b> | Har                 | dware Setup                       | <b>2</b>      |
| 3        | Soft                | ware Setup                        | 7             |
|          | 3.1                 | Software Installation             | 7             |
|          |                     | 3.1.1 USB Server Software Install | 8             |
|          |                     | 3.1.2 USB2Serial Software Install | 11            |
|          | 3.2                 | Connecting to USB Devices         | 13            |
|          | 3.3                 | Checking USB2Serial Com port      | 18            |
| 4        | Soft                | ware Shutdown                     | 20            |
| 5        | Har                 | dware Shutdown                    | 22            |

## 1 Introduction

### 1.1 Scope

This document explains steps you need to go through to get a computer in Farpoint main ready to control an SBIG camera and the Meade 14 inch telescope in the Kessler building. This document does not describe how to use software such as "The Sky" or use any image software ("CCDOpts", "MaximDL") to fetch images from the camera. By following this document one should be able to put the computer in a state where it is as if the telescope and camera are connected directly to the computer even though that is not the case.

#### 1.2 Overview

The diagram below is an overview of all the components in this system.

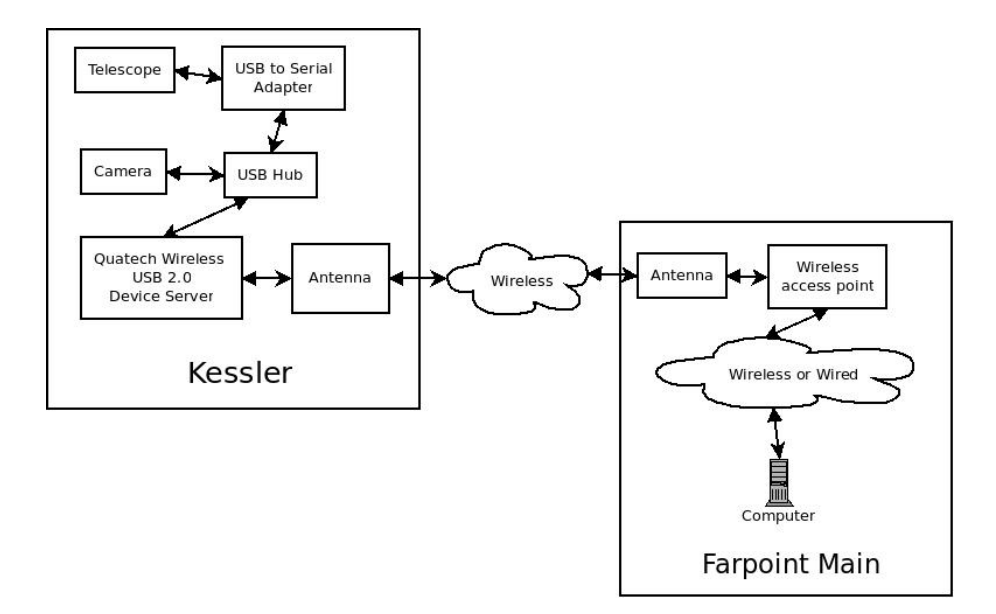

## 2 Hardware Setup

The first step is to get the USB Server box out of Farpoint main and hook it up in the Kessler building. When not in use this box should be stored in Farpoint main. Below is a picture of this box.

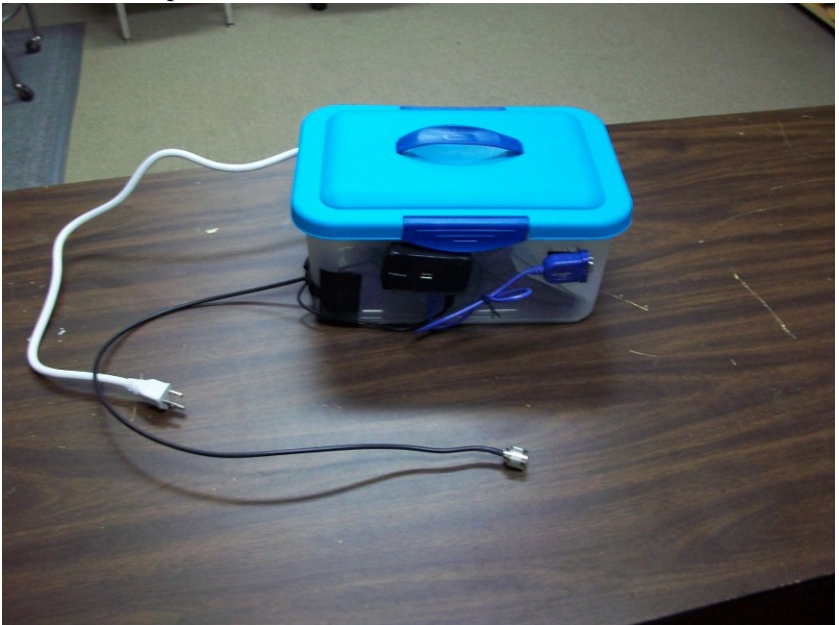

You should take the box and place it next to the west wall near the electrical

outlet.

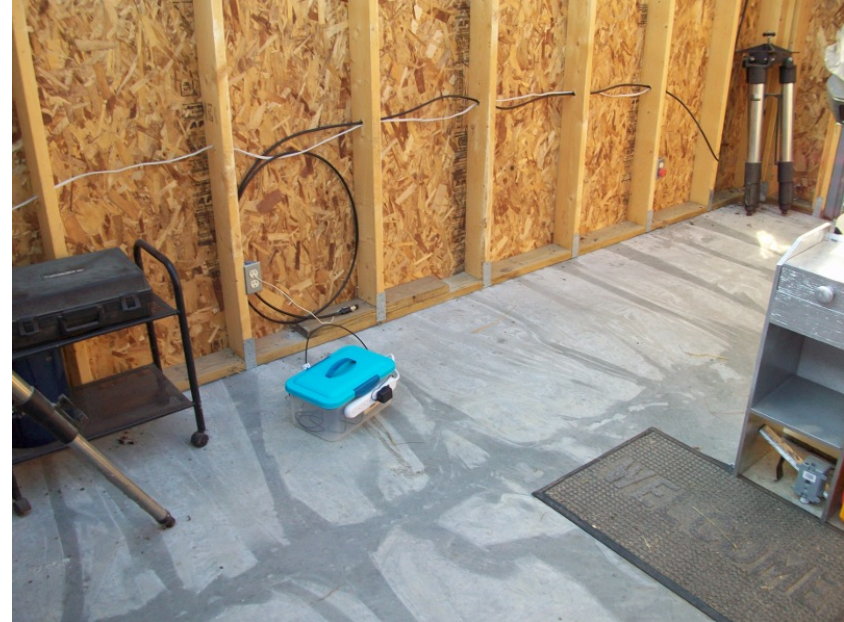

The next step is to connect the antenna coax cables. Remove the black plastic cap from the end of the Kessler building connector. Do not lose the black cap, as it should be put on the connector when you put things away again. See picture below.

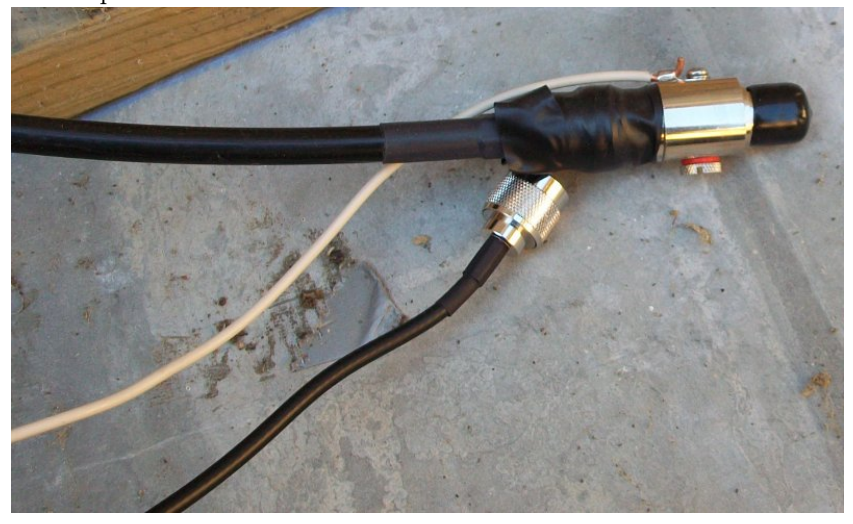

Below is a picture of the antenna connectors connected with the plastic cap on the ground below.

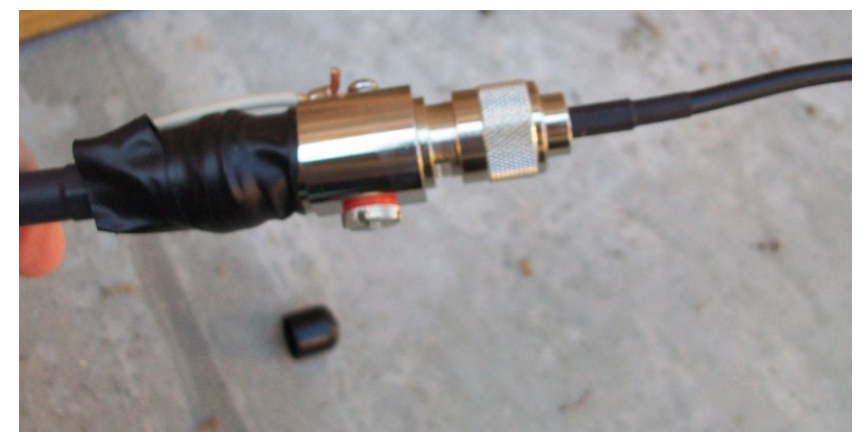

Next you will want to connect the serial adapter. Find the serial cable connected to the Meade 14 inch telescope and connect it to the blue USB2Serial adapter. The telescope's serial cable is being held, and the blue object is the USB2Serial adapter in the picture below.

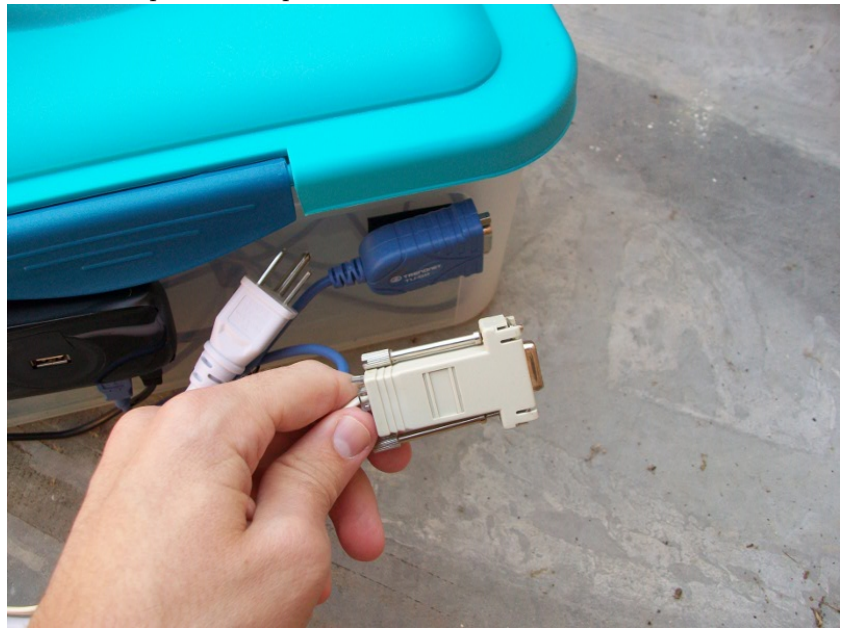

Below shows the telescope's cable connected to the adapter. The other side of the USB2Serial adapter should already be connected to the black USB hub.

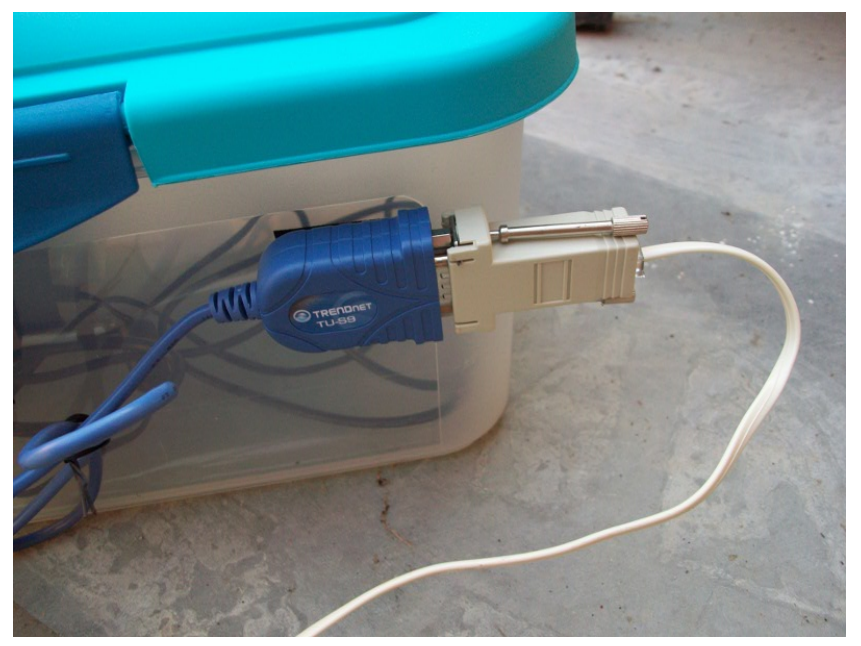

Connect the serial cable from the SBIG CCD Camera to the black USB hub. Below shows the camera's cable connected to the USB hub.

![](_page_4_Picture_2.jpeg)

Connect the cable of the surge protector's power plug into the electrical socket. Note that the white wire you see in the top electrical outlet is the grounding wire for the antenna and should not be removed.

![](_page_5_Picture_0.jpeg)

The power adapter for the USB server should be plugged into the surge protector and should not be removed. Also check that the switch on the surge protector is in the "On" position.

![](_page_5_Picture_2.jpeg)

This concludes the hardware portion of the setup. You should see see Section 3 next.

## 3 Software Setup

This section give instruction on how to install and use software on a computer to operate the telescope and camera. If you are using a computer that already has the correct software installed go to subsection 3.2. Otherwise continue onto the next subsection on how to install the software.

#### 3.1 Software Installation

The Quatech wireless USB Server software and the USB2Serial drivers need to be installed to operate the telescope and camera correctly. The install media should be inside the plastic case holding the USB server. Please remember to place the CDs back in the case when you are done using them. Please put the lid back on after you take the CDs out of the box.

![](_page_6_Picture_4.jpeg)

Below is a picture of the Quatech USB Server install CD on the left and the USB2Serial install driver CD on the right.

![](_page_7_Picture_0.jpeg)

#### 3.1.1 USB Server Software Install

This section goes through the steps to install the USB Server Software on a computer. First take the Quatech install CD and place it in the CD/DVD drive. The following dialog box should come up. Click on "Application Installation".

![](_page_7_Figure_3.jpeg)

Click "Next"

| USB Device Link Install                                       |                                                                                      | ×           |
|---------------------------------------------------------------|--------------------------------------------------------------------------------------|-------------|
|                                                               | Welcome to the USB Device Link Insta                                                 | all         |
|                                                               | This wizard helps you to install USB Device Link on your PC                          |             |
|                                                               | Before installation, please close other Windows programs.<br>click [Next].           | To install, |
|                                                               | e Bork                                                                               | Cancel      |
|                                                               |                                                                                      | Cancer      |
| Click "Yes".                                                  |                                                                                      |             |
| USB Device Link Install                                       |                                                                                      | X           |
| User License agreement<br>Please read the agreement be        | low.                                                                                 |             |
| In order to read the entire lice                              | ense agreement, use the [Page Down] key.                                             |             |
| SOFTWARE LICENSE AGRE                                         | EMENT                                                                                | <b>_</b>    |
| By installing the Software y                                  | ou agree to the terms of this License Agreement.                                     |             |
| USB Device Link License A                                     | greement                                                                             |             |
| This is a legally binding Agr                                 | eement between you and "silex technology, Inc.", a Japanese                          | T           |
| Do you accept all the terms o<br>In order to use USB Device L | If the preceding agreement?<br>ink it is necessary that you agree to this agreement. |             |
|                                                               | < Back Yes                                                                           | No          |

Click "Next"

| lect the folder for copy destination<br>Select the installation destination folder for the file                                                                                                    |                      |                      |             |
|----------------------------------------------------------------------------------------------------|----------------------|----------------------|-------------|
| If the folder destination of the installation is chang                                                                                                    | ged, click on (Brows | e] and select the fo | older.      |
|                                                                                                    |                      |                      |             |
| Folder Destination for Installation                                                                                                    |                      |                      |             |
| C:\Program Files\USB Device Link                                                                                                    |                      |                      |             |
|                                                                                                    |                      | Browse               | e           |
|                                                                                                    | < <u>B</u> ack       | <u>N</u> ext >       | Cance       |
| "Next"                                                                                                    |                      |                      |             |
| evice Link Install                                                                                                    |                      |                      |             |
| <b>ailable Program Folder</b><br>Please select a Program Folder.                                                                                                    |                      |                      |             |
|                                                                                                    |                      |                      |             |
| USB Device Link will be added in the start menu.                                                                                                    | Enter a new group r  | name or select from  | n the list. |
| USB Device Link will be added in the start menu.                                                                                                    | Enter a new group r  | name or select from  | n the list. |
| USB Device Link will be added in the start menu.<br><u>O</u> roup Name                                                                                                    | Enter a new group r  | name or select from  | n the list. |
| USB Device Link will be added in the start menu.<br>Group Name<br>USB Device Link                                                                                                    | Enter a new group r  | name or select from  | n the list. |
| USB Device Link will be added in the start menu.<br>Group Name<br>USB Device Link<br>Existing Groups<br>Accessories                                                                                                  | Enter a new group r  | name or select from  | n the list. |
| USB Device Link will be added in the start menu.<br><u>Q</u> roup Name<br><u>USB Device Link</u><br>Existing Groups<br>Accessories<br>Administrative Tools<br>ACCESSORIES                                            | Enter a new group n  | name or select from  | n the list. |
| USB Device Link will be added in the start menu.<br><u>Group Name</u><br><u>USB Device Link</u><br>Existing Groups<br>Accessories<br>Administrative Tools<br>ASCOM Platform<br>Astroart 4.0 demo                     | Enter a new group r  | name or select from  | n the list. |
| USB Device Link will be added in the start menu.<br><u>Group Name</u><br>USB Device Link<br>Existing Groups<br>Accessories<br>Administrative Tools<br>ASCOM Platform<br>Astroart 4.0 demo<br>AVG Free 8.5<br>Brother | Enter a new group r  | name or select from  | n the list. |
| USB Device Link will be added in the start menu.<br>Group Name<br>JSB Device Link<br>Existing Groups<br>Accessories<br>Administrative Tools<br>ASCOM Platform<br>Astroart 4.0 demo<br>AVG Free 8.5<br>Brother        | Enter a new group r  | name or select from  | n the list. |

Click "Start"

![](_page_10_Picture_0.jpeg)

That concluded the installation of the USB Server Software. You may remove the install CD from your drive.

#### 3.1.2 USB2Serial Software Install

Place the USB2Serial driver CD into your drive. When the dialog comes up click on "Install Driver".

![](_page_11_Picture_0.jpeg)

Click "Install"

![](_page_12_Picture_0.jpeg)

That concluded the installation of the USB2Serial drivers. You may remove the install CD from your drive.

### 3.2 Connecting to USB Devices

This section shows how to connect to the USB devices so they appear to your computer as being directly plugged into the computer when in reality they are sending data wirelessly to the wireless access point.

First start up the USB Device Link program. Start->Programs->USB Device Link->USB Device Link.

![](_page_13_Picture_0.jpeg)

A box similar to this will come up. If you see nothing in the Device server list make sure the power is on and the devices are hooked up to the box in the Kessler. If this step has not been done see Section 2.

| 🕝 USB Device I | .ink        |          |                    |            | _ 🗆 🗙  |
|----------------|-------------|----------|--------------------|------------|--------|
|                |             |          |                    | USB Device | Link   |
|                |             | 🖉 Option | 🚱 Compact          | 🕜 Help     | •      |
| Device server  |             |          | Device server list | :          |        |
| USB device     |             |          |                    |            |        |
| Favorites      |             |          |                    |            |        |
|                |             |          |                    |            |        |
|                | Add to Eave | orites   | Search             | Connect    | innect |
|                | _           |          |                    |            | _      |

If everything is connected and powered you should see something similar to below in the Device server list. Expand the list by clicking on the + box in the list.

![](_page_14_Picture_0.jpeg)

Below shows the devices connected to the USB server. The first one labeled "Prolific Technology Inc. USB-Serial Controller D" is the USB2Serial adapter. The second labeled "VID [0x0D97] PID[0x0001]" is the SBIG CCD Camera.

![](_page_14_Figure_2.jpeg)

We need to connect to the devices so the computer you are using thinks the USB devices are connected directly to it. Click on the USB2Serial adapter entry and click the "Connect" button.

![](_page_15_Picture_0.jpeg)

You should have seen the operating system load the driver for the device, and the icon next to the Label name should change color. Your computer now thinks the USB2Serial adapter is connected directly to the computer.

![](_page_15_Figure_2.jpeg)

Now we will connect to the SBIG CCD camera. Click on it then click the "Connect" button.

![](_page_16_Picture_0.jpeg)

You should see something like shown below, but after a moment the title should change to "SBIG USB-Cam Engine" and the icon next to it will be green again. You need to click on it again and click "Connect". Yes, you need to connect to the SBIG CCD Camera twice. Your computer might need an SBIG CCD camera driver, if so you'll need to install that, installation of the SBIG CCD camera driver is outside the scope of this document.

![](_page_16_Figure_2.jpeg)

If everything went well you should see two blue icons in the Device server list (As shown below). You are now set up and ready to go. You can connect to the telescope and camera and control them from this computer. You can now minimize the Device Link software. If you are wondering what COM port to use to control the telescope please read the next section. When you are done for the night please see Section 4 to see how to disconnect from the USB devices.

![](_page_17_Picture_0.jpeg)

### 3.3 Checking USB2Serial Com port

To see what COM port the operating system assigned to the USB2Server device go to the device manager of the computer. Start->Settings->Control Panel.

| 200      |                                 |                                                                       |
|----------|---------------------------------|-----------------------------------------------------------------------|
| -        | Windows Update                  | e-1.4 MaxIm DL                                                        |
|          | Set Program Access and Defaults | 🛋 🕋                                                                   |
|          | New Office Document             | e-1.4 TheSky6                                                         |
|          | Open Office Document            |                                                                       |
|          | PaperPort                       | e-1.4 images                                                          |
| Ś        | Program Updates                 |                                                                       |
| <u>ख</u> | Programs                        |                                                                       |
| -9 🖄     | Documents                       | e=1.4 mb.t.xt                                                         |
| å 🐘      | Settings                        | Control Panel                                                         |
| 8 🕄      | Search                          | <ul> <li>Network and Dial-up Connections</li> <li>Printers</li> </ul> |
| 200      | Help                            | Taskbar & Start Menu                                                  |
| ş 🚈      | Run                             | ndows MPCORB                                                          |
| 50       | Shut Down                       |                                                                       |
| Start    | 🖸 🧶 🔅 🕑 🎩 🖸                     | Listen Live to KCUR - Micr                                            |

Open up "System"

| Control Panel                                                             |                          |                        |                           |                         |                      |                          |
|---------------------------------------------------------------------------|--------------------------|------------------------|---------------------------|-------------------------|----------------------|--------------------------|
| Ele Edit View Favorites Tools                                             | Help                     |                        |                           |                         |                      | 1                        |
| 🖶 Back 👻 🤿 👻 🔂 Search                                                     | 🔁 Folders 🗧              | 3 階 階 >                | < 20 1 11-                |                         |                      |                          |
| Address 🗟 Control Panel                                                   |                          |                        |                           |                         | •                    | ∂Go Links »              |
|                                                                           | <u>E</u>                 |                        | *                         | 73                      | ۸                    | 8                        |
| Control Panel                                                             | Accessibility<br>Options | Add/Remove<br>Hardware | Add/Remove<br>Programs    | Administrative<br>Tools | Automatic<br>Updates | Date/Time                |
| System<br>Provides system information and<br>changes environment settings | Display                  | Folder Options         | Fonts                     | Gaming                  | <b>W</b><br>Internet | Keyboard                 |
| Windows Update<br>Windows 2000 Support                                    | ٨                        | Ø                      | F                         | Options                 | Options              | <b>S</b>                 |
|                                                                           | Mail                     | Mouse                  | Network and<br>Dial-up Co | Phone and<br>Modem      | Power Options        | Printers                 |
|                                                                           | Ô                        | 0                      |                           | 2                       | ٦                    |                          |
|                                                                           | Program<br>Updates       | QuickTime              | Regional<br>Options       | Scanners and<br>Cameras | Scheduled<br>Tasks   | Sounds and<br>Multimedia |
|                                                                           | <b>@</b>                 |                        | S                         |                         |                      |                          |
|                                                                           | Symantec<br>LiveUpdate   | Provides s             | ystem informat            | ion and change          | s environment se     | ttings                   |
|                                                                           |                          |                        |                           |                         |                      |                          |
| rovides system information and channes environment settions               |                          |                        |                           |                         |                      |                          |

![](_page_18_Figure_1.jpeg)

![](_page_18_Figure_2.jpeg)

Expand "Ports (COM & LPT)". Notice the Prolific USB-to-Serial Comm Port is on COM3. When using The Sky you can set it to connect to the telescope using COM3 as the serial port.

| 🖳 Device Manager                                                                                                    | - 🗆 🗙 |
|----------------------------------------------------------------------------------------------------|-------|
| $Action$ View $\downarrow \leftarrow \rightarrow \mid m \mid m \mid m \mid m \mid M \mid M \mid M \mid M \mid M \mid M$ |       |
| E- A ORION                                                                                                    |       |
|                                                                                                    |       |
| 🗄 💳 Disk drives                                                                                                    |       |
| t                                                                                                    |       |
| 🗄 🚠 DVD/CD-ROM drives                                                                                                   |       |
| 🗄 🚭 Floppy disk controllers                                                                                             |       |
| 🗄 📾 Floppy disk drives                                                                                                  |       |
| 🗄 🚭 IDE ATA/ATAPI controllers                                                                                           |       |
| 🕀 🥪 IEEE 1394 Bus host controllers                                                                                      |       |
| 🔁 🎲 Keyboards                                                                                                    |       |
| 🗄 🕤 Mice and other pointing devices                                                                                     |       |
| 📄 🖶 🥮 Monitors                                                                                                    |       |
| E B Retwork adapters                                                                                                    |       |
| Ports (COM & LPT)                                                                                                    |       |
| Communications Port (COM1)                                                                                              |       |
| Communications Port (COM2)                                                                                              |       |
| ECP Printer Port (LPT1)                                                                                                 |       |
| Prolific USB-to-Serial Comm Port (COM3)                                                                                 |       |
| E- SCSI and RAID controllers                                                                                            |       |
| 🕀 🍕 Sound, video and game controllers                                                                                   |       |
| E-G Storage volumes                                                                                                    |       |
| 🗈 🚍 System devices                                                                                                    |       |
| 🗄 🖶 🙀 Universal Serial Bus controllers                                                                                  |       |
|                                                                                                    |       |

## 4 Software Shutdown

After shutting down the camera and closing the applications using the COM port and camera, bring up the USB Device Link Dialog by clicking on the icon in your system tray. It is the gray circle icon in the image below.

🤃 🗐 🏠 🗐 🔏 🤡 2:28 PM

Select the USB-Serial Controller entry in the server list. Click on the "Disconnect Button"

![](_page_19_Figure_5.jpeg)

Click on "Yes"

| USB Device Link |                                                                                                    |  |  |  |  |
|-----------------|----------------------------------------------------------------------------------------------------|--|--|--|--|
| ⚠               | Do you want to disconnect from SBIG USB-CAM Engine?<br>*** If the USB device is disconnected while in operation, Windows can become unstable. *** |  |  |  |  |
|                 | Do not display a confirmation message before disconnecting                                                                                        |  |  |  |  |
|                 | <u>Y</u> es                                                                                                    |  |  |  |  |

Select the SBIG CCD Camera entry click on the "Disconnect" button.

| USB Device Link                        |                                                                            |                                            |                              |
|----------------------------------------|----------------------------------------------------------------------------|--------------------------------------------|------------------------------|
|                                        |                                                                            |                                            | USB Device Lin               |
|                                        | Option                                                                     | 🚱 Compact                                  | 🕜 Help 🔹                     |
| Device server                          |                                                                            | Device server list                         |                              |
| SB device                              | SX40E2BA [00:80:92:40<br>Prolific Technology Inc. L<br>SBIG USB-CAM Engine | ISB-Serial Controller D 🖪                  | ver]<br>ull                  |
| avorites                               |                                                                            |                                            |                              |
| Ac                                     | ld to Eavorites                                                            | Search                                     |                              |
| ick on "Yes'                           | ,                                                                          |                                            |                              |
| Device Link Do you want **** If the US | to disconnect from SBIG L<br>B device is disconnected v                    | SB-CAM Engine?<br>/hile in operation, Wind | ows can become unstable, *** |
| 🔲 <u>D</u> o not di                    | splay a confirmation messa<br><u>Y</u> es                                  | ge before disconnectin                     | g                            |

If properly disconnect the entry in the server list should have green box with an arrow icons next to it. You may now shutdown your computer. See Section 5 on instruction to put away the USB server hardware.

| USB Device Link |                                                                            |                                                   |             | _ 🗆 X              |
|-----------------|----------------------------------------------------------------------------|---------------------------------------------------|-------------|--------------------|
|                 |                                                                            |                                                   | USB Devi    | ce Link            |
|                 | Option                                                                     | 🚱 Compact                                         | 🕜 Help      | •                  |
| Device server   |                                                                            | Device server list                                |             |                    |
| USB device      | 5X40E2BA [00:80:92:41<br>Prolific Technology Inc.<br>SBIG USB-CAM Engine I | D:E2:BA WLAN USB Ser<br>USB-Serial Controller D 🖪 | ver]<br>ull |                    |
| bhA             | to <u>F</u> avorites                                                       | Search                                            |             | <u>V</u> isconnect |

## 5 Hardware Shutdown

Putting away the hardware is easy, it is just the reverse of setting it up. Please follow these steps.

- 1. Turn the switch on the surge protector of the box to the "Off" position
- 2. Unplug the box's surge protector.
- 3. Unplug the SBIG CCD Camera's USB Cable.
- 4. Unplug the telescope serial cable from the adapter.
- 5. Disconnect the antenna connector.
- 6. Put back on the black cap onto the Kessler building antenna connector.
- 7. Put the box back in Farpoint main.